## 準3級公認審判員資格審查検定会 受験者名簿 作成手順

◎ 「日本バドミントン協会の HP」より管理者の I D でログインしてください。

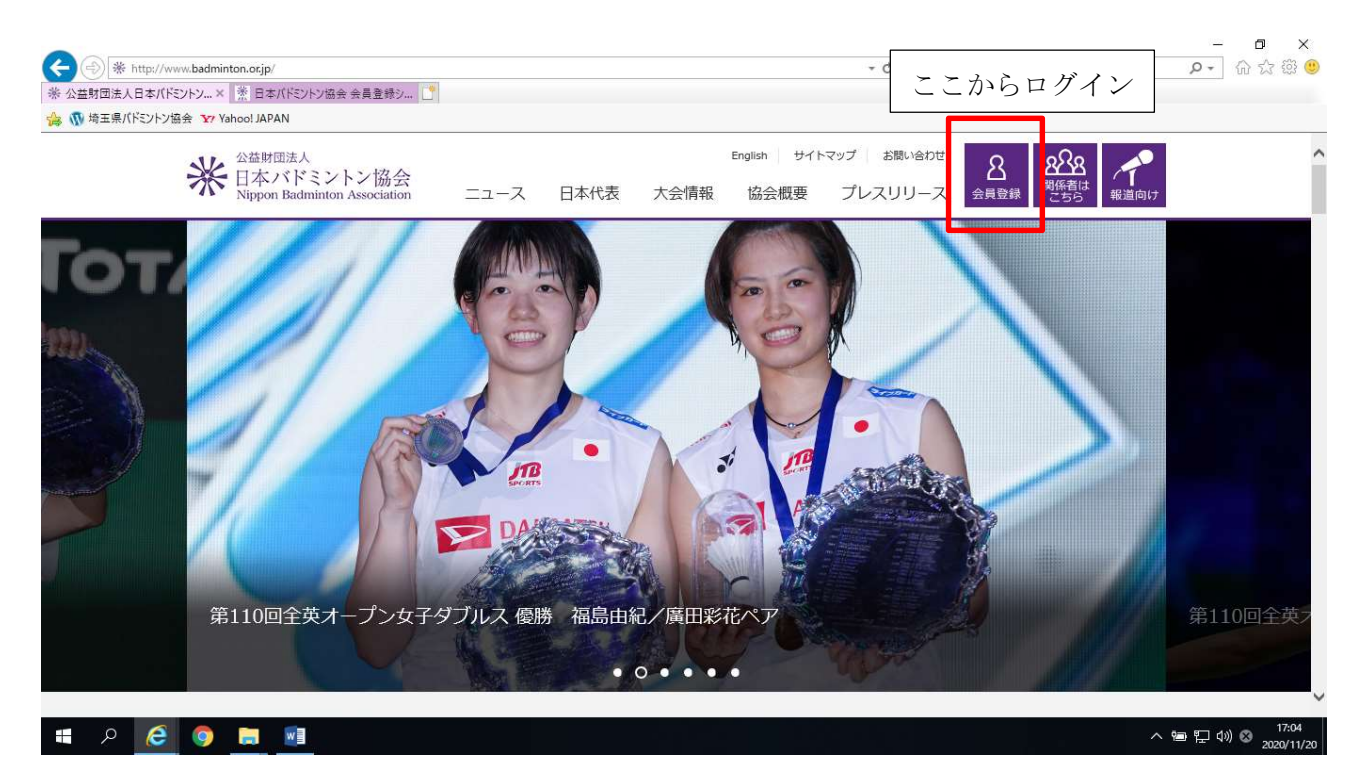

データ出力 → 会員情報 CSV 出力を選択

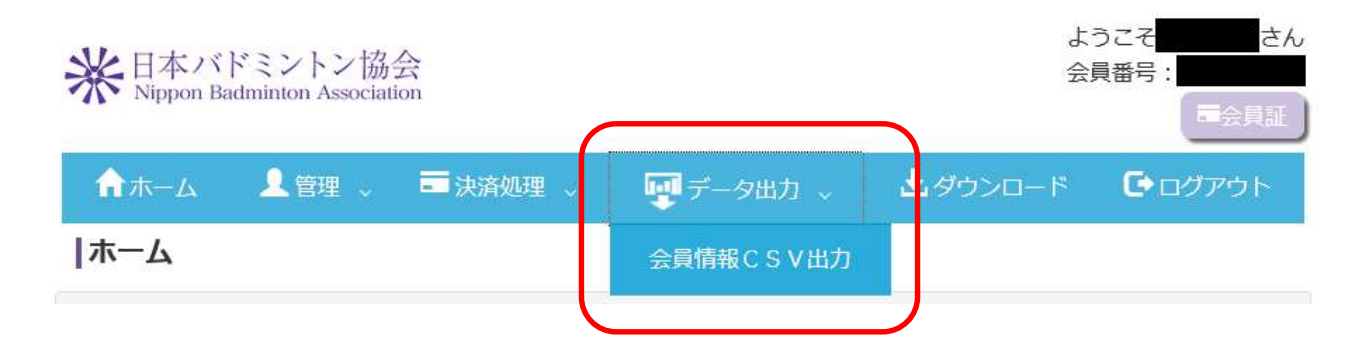

② 下の方にスクロールし、出力項目の項目選択で「全て」のチェックボックスをチェック

| 🕑 出力項目      |                                                                       | ここにチェックを                                                                                                    | 入れる                                                                                                  | * |  |  |  |  |  |
|-------------|-----------------------------------------------------------------------|----------------------------------------------------------------------------------------------------|----------------------------------------------------------------------------------------------------|---|--|--|--|--|--|
| 項目選択 ■全て    |                                                                       |                                                                                                    |                                                                                                    |   |  |  |  |  |  |
| 基本情報<br>■全て | ☑会員番号<br>☑氏名(フリガナ)(姓)<br>☑性別区分名<br>☑郵便番号<br>☑市区町村<br>☑建物等<br>☑メールアドレス | <ul> <li>☑氏名(姓)</li> <li>☑氏名(フリガナ)(名)</li> <li>☑生年月日</li> <li>□都道府県コード</li> <li>☑町域</li> <li>☑電話番号</li> </ul> | <ul> <li>☑氏名(名)</li> <li>□性別区分</li> <li>□年齢</li> <li>☑都道府県名</li> <li>☑番地等</li> <li>□FAX番号</li> </ul> |   |  |  |  |  |  |

③ 下の方にスクロールし、CSV出力 をクリック。
 出てきたウィンドウの保存をクリックし、ファイルを保存。

ファイル名は「学校名 男女 審判講習会申込」に変更してください。

| その他<br>☑全て                 | ☑備考           | ☑自動引落申込状況                    | ☑自動引落申込状況  |         |          |   |
|----------------------------|---------------|------------------------------|------------|---------|----------|---|
|                            |               |                              |            | 出力項     | 目を保存     |   |
| CSV出力                      |               |                              |            |         |          |   |
|                            |               | 戻る                           |            |         |          |   |
|                            |               |                              |            |         |          |   |
| nembers.badminton.or.jp から | 团体所属会員情報 2020 | 11201706.csv を開くか、または保存しますか? | ファイルを開く(0) | 保存(S) ▼ | キャンセル(の) | × |

④ ファイルを開くとエクセルファイルが開きます

不要な行を削除して受験者のみを残して保存してください。

※指示通り出力すると「Uの行」に審判員資格の項目がありますので、「資格無」または「空欄」の 生徒が受験対象者になります。

※名前がない生徒は協会登録ができておりませんので協会登録を済ませていただくか、来年度 に受講させてください。

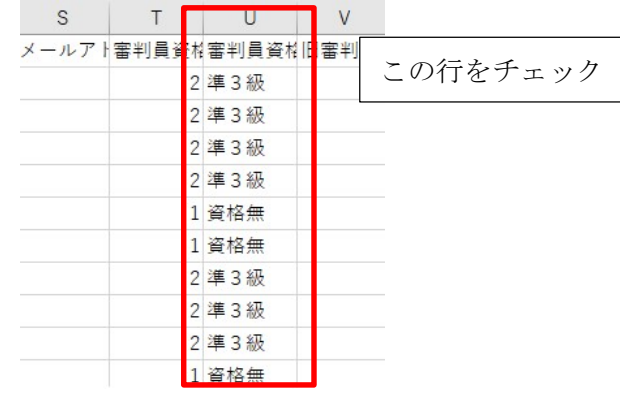